- 1. Acesse <u>pibe.sistemas.ufsc.br</u>
  - 2. Clique no Menu "Solicitação de Bolsas"
    - 3. Selecione na opção "Solicitar Bolsas"
      - 4. Em seguida, clique em "Adicionar"

| UNIVERSIDADE FEDERAL<br>DE SANTA CATARINA<br>Pró-Reitoria de Graduação e<br>Educação Básica - PROGRAD |                                                             |
|----------------------------------------------------------------------------------------------------|-------------------------------------------------------------|
| Sistema 🧼 Solicitação de Bolsas                                                                       |                                                             |
| Solicitação de Bolsas                                                                                 |                                                             |
| Avisos                                                                                                |                                                             |
| Período de solicitação de Bolsas vai de 31/10/2024 - 00:00                                            | AM até 17/11/2024 - 23:59 PM referente ao edital: PIBE 2025 |
| O Adicionar                                                                                           |                                                             |

## 5. Preencha as informações nas abas "Dados Gerais" e "Atividades/Justificativa"

| Solicitação de Bolsas                                      |                        |                                                 |                                                                                                    |
|------------------------------------------------------------|------------------------|-------------------------------------------------|----------------------------------------------------------------------------------------------------|
| Avisos                                                     |                        |                                                 |                                                                                                    |
| AVISUS                                                     | Dados Gerais Ativida   | des/Justificativa                               |                                                                                                    |
|                                                            | Solicitante:           | Nome do(a) servidor(a)                          |                                                                                                    |
|                                                            | Edital:                | Edital PIBE 2025                                | ✓                                                                                                    |
| Adicionar                                                  | Setor de Estágio:      | Setor em que está localizado o campo de estágio |                                                                                                    |
|                                                            | Campo de Estágio:      | Local em que será desenvolvido o estágio        |                                                                                                    |
| Atenção!<br>O Grupo selecionado aqui será o                | -> Grupo:              | Selecione                                       | Adicionar Solicitação de Bolsa                                                                                                    |
| grupo ao qual o(a) solicitante irá<br>concorrer. Selecione | Nº Bolsas Solicitadas: | (até 10)                                        | Dados Gerais Atividades/Justificativa                                                                                                    |
| corretamente.                                              | Provável Supervisor:   | Nome do(a) servidor(a)                          | Programa de Atividades do Estágio (PAE) : Descreva as atividades que serão desenvolvidas.                                                                                          |
|                                                            |                        | Salvar Cancelar                                 | (descreva aqui as atividades, os cursos dos futuros estagiarios e a compatibilidade da<br>supervisão - precisa ter formação ou experiência profissional na área do curso do aluno) |
|                                                            |                        |                                                 | Caracteres Digitados: 175/3000<br>Justificativa : Descreva os motivos pelos quais se deseja obter a(s) vaga(s) de bolsa(s).<br>(apresenta aqui a justificativa)                    |
| 6. Ao fina                                                 | nl, clique             | em "Salvar"                                     | Caracteres Digitados: 32/3000 Salvar Gancelar                                                                                                    |

## 7. Na opção Solicitação de Bolsas > Solicitar Bolsas é possível Editar ( 📮 ) ou Excluir ( 👄 ) a solicitação

| Sistema                                                                                                    | Solicitação de Bolsas  |                                               |  |  |  |  |  |
|----------------------------------------------------------------------------------------------------|------------------------|-----------------------------------------------|--|--|--|--|--|
|                                                                                                    | Solicitar Bolsas       | Você está trabalhando no Ambiente de Produção |  |  |  |  |  |
|                                                                                                    | Consultar Solicitações |                                               |  |  |  |  |  |
| Solicitaçã                                                                                                    | o de Bolsas            |                                               |  |  |  |  |  |
| Avisos                                                                                                    |                        |                                               |  |  |  |  |  |
| Período de solicitação de Bolsas vai de 31/10/2024 - 00:00 AM até 17/11/2024 - 23:59 PM referente ao edital: PIBE 2025 |                        |                                               |  |  |  |  |  |

## Adicionar

| Listagem Completa |           |       |                |                       |                     |                                       |                                                |           |
|-------------------|-----------|-------|----------------|-----------------------|---------------------|---------------------------------------|------------------------------------------------|-----------|
|                   | Edital    | Cód.  | Solicitante    | Bolsas<br>Solicitadas | Provável Supervisor | Campo de Estágio                      | Grupo                                          |           |
| 1                 | PIBE 2025 | XXXXX | << seu nome >> | << de 0 a 10 >>       | << seu nome >>      | << campo preenchido na solicitação >> | < <ver 3="" do="" edital="" item="">&gt;</ver> | <b>a</b>  |
| 4                 | PIBE 2025 | 20000 | << seu nome >> | << de 0 a 10 >>       | << seu nome >>      | << campo preenchido na solicitação >> | < <ver 3="" do="" edital="" item="">&gt;</ver> | <b>30</b> |
|                   | Edital    | Cód.  | Solicitante    | Bolsas<br>Solicitadas | Provável Supervisor | Campo de Estágio                      |                                                |           |
|                   |           |       |                |                       |                     |                                       |                                                |           |

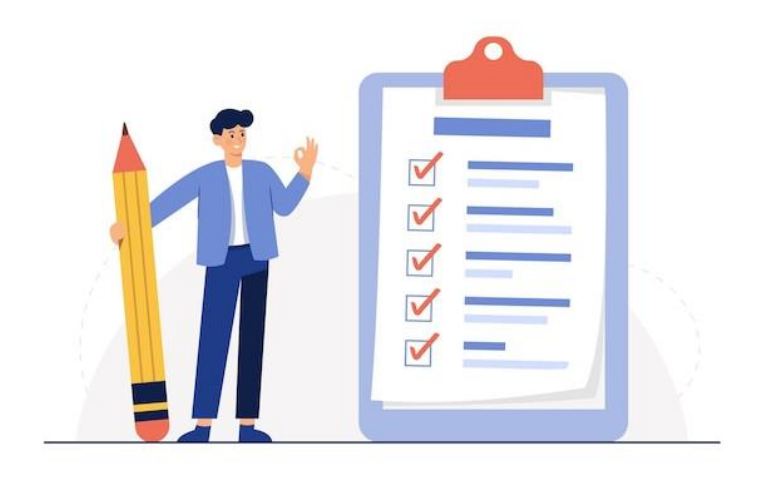

- Confirme se a solicitação foi efetivamente cadastrada em Solicitação de Bolsas > Consultar Solicitações. A PROGRAD não se responsabiliza por solicitações não recebidas/efetivadas por motivos de ordem técnica (item 12.3);
- Após o término do prazo das inscrições, acontecerá a segunda etapa do processo: ordenação de prioridade pela Comissão Local de cada Unidade;
- Os pedidos, já com as prioridades ordenadas, serão avaliados pela Comissão PIBE e serão atribuídas as notas;
- Informações sobre o número de bolsas previsto, a data de divulgação dos resultados e o prazo para recurso serão disponibilizadas por meio Edital Complementar até 31/12/2024;
- Acompanhe as novidades em <u>dip.ufsc.br</u>.

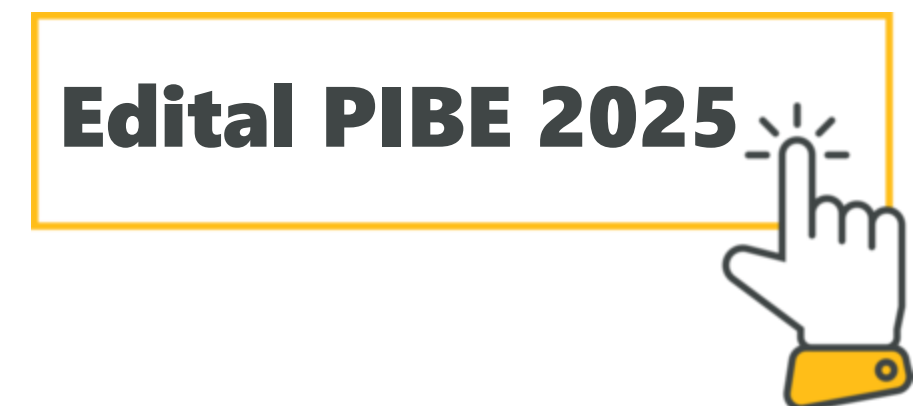